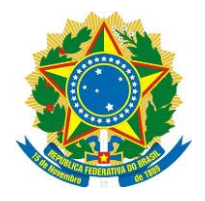

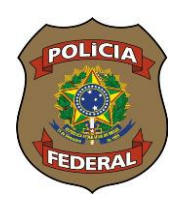

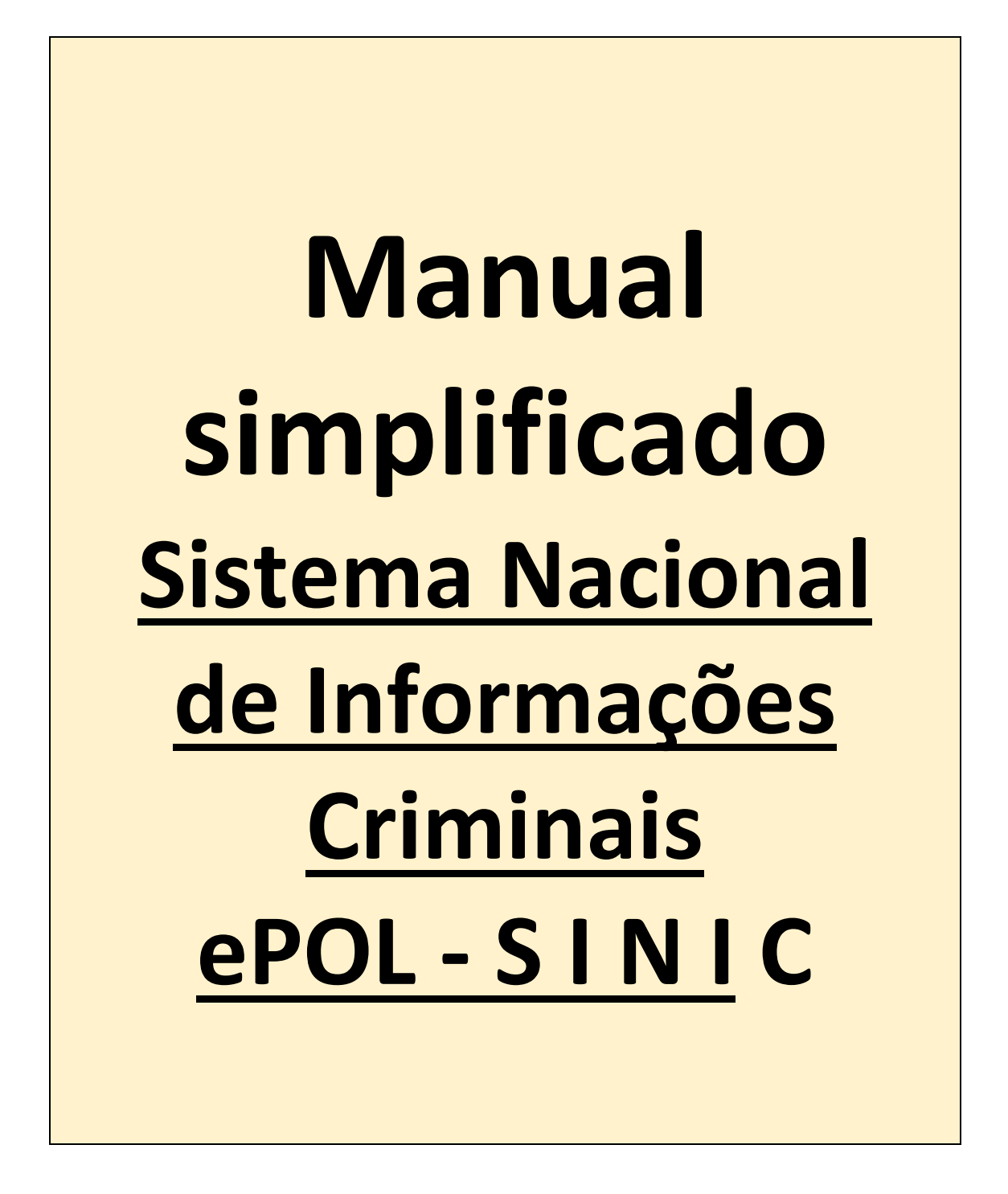

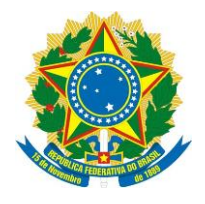

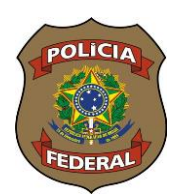

# **SUMÁRIO**

| Assunto                                               | Pág.    |
|-------------------------------------------------------|---------|
| Acessando o SINIC                                     | 03      |
| Consultando pessoas no SINIC                          | 03 - 04 |
| Cadastrando um novo registro (novo BIC)               | 05 - 06 |
| Preenchimento da aba "Tipos Penais.                   |         |
| Incluindo as normas de extensão                       | 07      |
| Preenchimento da Aba "Crimes"                         | 08 - 09 |
| Preenchimento da Aba "Envolvidos"                     | 09 - 10 |
| Preenchimento da Aba "Andamento Processual"           | 11 - 13 |
| Incluindo um novo registro em um RF já existente      | 13 - 14 |
| Fazendo atualização de registro já constante no SINIC | 14 - 15 |
| Observações e recomendações                           | 16      |

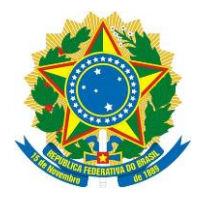

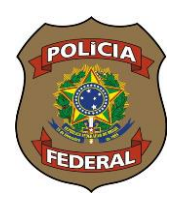

## Acessando o SINIC

O acesso ao SINIC se dará sempre pelo link <u>https://servicos.pf.gov.br/epol-sinic-internet/</u>, onde o usuário será direcionado para a plataforma GOV.BR. Após inserir CPF e SENHA, o servidor já estará dentro do Sistema SINIC.

## **Consultando pessoas no SINIC**

| PF/ePol SINIC             |                                                                                       |  |  |  |  |  |  |  |  |
|---------------------------|---------------------------------------------------------------------------------------|--|--|--|--|--|--|--|--|
| Emitir CAC                |                                                                                       |  |  |  |  |  |  |  |  |
| BICs                      | A consulta é feita com a utilização dos seguintes filtros e na seguinte ordem:        |  |  |  |  |  |  |  |  |
| E Atualizar/Incluir BICs  | utilizar a combinação entre eles caso o sistema retorne muitos nomes.                 |  |  |  |  |  |  |  |  |
| 🍰 BICs em elaboração      | 🗹 🏛 Filtros de esquisa 📀 Pessoa física 🔿 Pessoa jurídica                              |  |  |  |  |  |  |  |  |
| 🛎 Tratamento de duplicata | 🗹 🏛 Nome. 🗸 Igual a 🗸                                                                 |  |  |  |  |  |  |  |  |
|                           | ✓ m CPF ✓ Igual a ✓                                                                   |  |  |  |  |  |  |  |  |
|                           | 🗹 🛅 Nome da mãe 🗸 Igual a 🗸 🕂 Pesquisar                                               |  |  |  |  |  |  |  |  |
|                           |                                                                                       |  |  |  |  |  |  |  |  |
|                           | Nestes campos é recomendável que se use "igual a".                                    |  |  |  |  |  |  |  |  |
|                           | 🞛 *Atentar para a grafia correta dos nomes a serem pesquisados! 🛊 🖉 Nome/Razão social |  |  |  |  |  |  |  |  |
|                           | Nenhum registro encontrado.                                                           |  |  |  |  |  |  |  |  |
|                           |                                                                                       |  |  |  |  |  |  |  |  |
|                           |                                                                                       |  |  |  |  |  |  |  |  |
|                           |                                                                                       |  |  |  |  |  |  |  |  |
|                           |                                                                                       |  |  |  |  |  |  |  |  |

Após consulta, poderemos ter as seguintes respostas: <u>Nenhum registro encontrado</u>, assim faremos uma nova inclusão, apertando <u>"Cadastrar novo BIC"</u>

| 命 > Atua     | lizar/Incluir BICs   |                                    |                        |                 |      |           |
|--------------|----------------------|------------------------------------|------------------------|-----------------|------|-----------|
| Atualiz      | zar/Incluir BICs     | Recolher filtros 🗸                 |                        |                 |      |           |
|              | Filtros de pesquisa  | 🛛 Pessoa física 🔿 Pessoa ju        | rídica                 |                 |      |           |
| <b>~</b> İII | Nome                 | V gual a V                         |                        |                 |      |           |
| <b>~</b> 🔟   | CPF                  | ✓ Contém ✓                         |                        |                 |      |           |
| <b>~</b> 🖻   | Nome da mãe          | V Fonética                         |                        |                 | +    | Pesquisar |
| Conductoria  |                      | Minim                              | o dois termos          |                 |      |           |
| Cadastra     |                      | cata                               |                        |                 |      |           |
| ⊞            | Ação RF/ID da pessoa | ↓ <del>,</del> Ţ Qtd. de passagens | s ↓ <del>≣</del> ∏ Nor | ne/Razão social | t≞ ∆ | Documento |
| Nenhum r     | egistro encontrado.  |                                    |                        |                 |      |           |

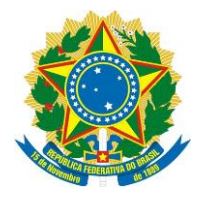

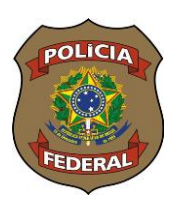

Ou o sistema vai apresentar <u>uma pessoa ou uma lista com diversos</u> nomes idênticos para que o operador verifique, <u>conferindo filiação, data de nascimento etc,</u> se se trata da pessoa que quer incluir no SINIC.

| 命 > Atua   | alizar/Incluir BICs            |                                |                             |                             |                     |                                   |
|------------|--------------------------------|--------------------------------|-----------------------------|-----------------------------|---------------------|-----------------------------------|
| Atualiz    | zar/Incluir BICs Reco          | olher filtros 💙                |                             |                             | $\mathbf{N}$        |                                   |
| <b>v</b> 🖻 | Filtros de pesquisa O P        | essoa física 🔿 Pessoa jurídica |                             |                             | $\mathbf{N}$        |                                   |
|            | Nome ~                         | Igual a 🗸 JOSE MARIA DOS       | SANTOS SILVA X              |                             |                     |                                   |
| ☑ 💼        | CPF 🗸                          | Contém 🗸                       |                             | Ĵ                           |                     |                                   |
| <b>I</b>   | Nome da mãe 🗸 🗸                | Fonética V                     |                             | Pesquisar                   |                     |                                   |
| Cadastrar  | r novo BIC                     | Minimo dois termos             |                             |                             |                     | 1 a 8 de 8 < 1 > 10               |
| <b>B</b>   | Ação RF/ID da pessoa ↓₹        | RF/ID da pessoa (legado)       | LF 𝒫 Qtd. de passagens ↓F 𝒱 | Non e/Razão social          | ↓# 🖓 Documento ↓# 🏹 | ome da mãe 🛛 🕹 🖉                  |
| >          | RF 3.1993.000.868.298          | 8777632                        | 1                           | JOSE MARIA DOS SANTOS SILVA | 0                   | JOSEFA DOS SANTOS SILVA (Mãe)     |
| >          | + RF 3.2005.000.031.664        | 17576407                       | 1                           | JOSE MARIA DOS SANTOS SILVA |                     | MARIA JOSE DOS SANTOS SILVA (Mãe) |
| >          | 1D 28256569                    | a.                             |                             | JOSE MARIA DOS SANTOS SILVA | ×                   | *                                 |
| >          | F 8.2010.000.264.257           | 30269423                       | 1                           | JOSE MARIA DOS SANTOS SILVA | 5                   | VITALINA DOS SANTOS SILVA (Mãe)   |
| >          | F 8.2001.000.025.137           | 13910060                       | 1                           | JOSE MARIA DOS SANTOS SILVA | υ.<br>Ο             | REGINA DOS SANTOS SILVA (Mãe)     |
| >          | <b>F</b> RF 3.2004.000.168.431 | 20820461                       | 1                           | JOSE MARIA DOS SANTOS SILVA |                     | HELENA DOS SANTOS SILVA (Mãe)     |
| >          | + ID 28573578                  |                                |                             | IOSE MARIA DOS SANTOS SILVA |                     |                                   |
| >          | <b>F</b> RF 3.2007.000.032.848 | 19608900                       | 1                           | JOSE MARIA DOS SANTOS SILVA | CPF 076.547.312-72  | MERANDOLINA BEATA DA SILVA (Mãe)  |

Se for a pessoa que o operador procura, deve-se apertar no sinal de maior " <sup>></sup> "para expandir o registro e verificar se se trata de um registro já constante no Sistema (clicando-se sobre o <u>procedimento</u>, abre-se uma <u>janela</u> com os dados registrados), ou se é necessário fazer uma nova inclusão no <u>Registro Federal</u> encontrado.

| ~ | + RF 3.2010 000.264.257 |      | 30269423          |      | 1             |            |              | Andamento processual × País: Brasil Padrão numérico: - Nº do procedimento: 1000000000000938430 Tipo do procedimento: Inquérito policial Andamento procesula: Indiciamento |
|---|-------------------------|------|-------------------|------|---------------|------------|--------------|----------------------------------------------------------------------------------------------------|
|   | BIC                     | 11 7 | BIC (legado)      | ti ∆ | Tipo do envol | lvimento   | <b>1</b> ↓ 7 | Data do andamento: 13/09/1998<br>Município-UF: Mesquita-RJ<br>Órgão: Secretaria de Segurança Pública                                                                      |
|   | ✓ 6.2010.000.423.552    |      | 90165457858201032 |      | Transgressor  |            |              | Unidade do órgão: 053 DP MESQUITA RJ MESQUITA<br>Tipos penais: ART 147ART 129                                                                                             |
|   | Procedimento            |      |                   |      | tt ∆          | Andament   | o processua  | Crimes: -                                                                                                    |
|   | 0000000000000938430     |      |                   |      |               | Indiciamer | ito          | yuunas                                                                                                    |

Sendo necessário se fazer o cadastro de uma nova passagem no Registro Federal já existente, aperta-se o sinal de mais " 📑 "

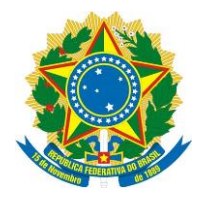

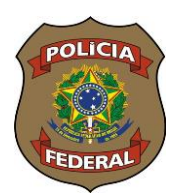

# Cadastrando um novo Registro (novo BIC)

Cadastro de pessoa sem passagem no SINIC

# Preenchimento da Aba "Tipos Penais"

Após clicar em <sup>Cadastrar novo BIC</sup>, o operador deverá clicar novamente em "<u>Quero incluir</u>, novo BIC de pessoa não cadastrada".

| Cadastrar novo BIC Trat     | Confirmação ×                                                                                                    |
|-----------------------------|----------------------------------------------------------------------------------------------------|
| 🗄 Ação RF/ID da pes         | Antes de incluir um novo BIC, certifique-se que este BIC ou pessoa ainda não esteja cadastrada no sistema. Você pode realizar esta verificação consultando as informações da tabela abaixo. |
| Nenhum registro encontrado. | Veuero incluir novo BIC de pessoa não cadastrada X Vou verificar                                                                                                    |

A tela seguinte é composta por quatro abas que deverão ser preenchidas: <u>Tipos Penais,</u> <u>Crimes, Envolvidos e Andamento Processual</u> (disposição das abas diferente da apostila constante no curso tendo em vista algumas atualizações posteriores)

| ŵ | > | Atualizar/Incluir | BICs |
|---|---|-------------------|------|
|---|---|-------------------|------|

| BIC (Boletim Individual Criminal) |                 |                |                          |  |  |     |                      |  |
|-----------------------------------|-----------------|----------------|--------------------------|--|--|-----|----------------------|--|
| Tipos penais (-)                  | Crimes (-)      | Envolvidos (-) | Andamento processual (-) |  |  |     |                      |  |
| Lei*                              |                 |                |                          |  |  |     |                      |  |
| Decreto Lei 2.848/1               | 1940 - Código F | Penal          |                          |  |  | × V | Adicionar tipo penal |  |

Em "tipos penais" serão cadastradas as tipificações penais constantes no documento a ser incluído. Escolhe-se, inicialmente a <u>lei</u>, e em seguida clica em "<u>Adicionar tipo penal"</u>. Como padrão, o SINIC já traz o Decreto Lei 2.848/1940, que é o Código Penal Brasileiro. Todavia, o operador poderá consultar outras leis clicando em <u>seta pra baixo</u>, momento em que aparecerão diversas outras normas do nosso Ordenamento Jurídico, ou digitando diretamente a lei. Para isso, deverá limpar o campo apertando o "X" e digitado o número da lei. Lembrando que o padrão de digitação é o número da lei com ponto separando a unidade de milhar (ex.: 11.343/06, 9.503/97).

| Tipos penais (-) Crimes (-) Envolvidos (-) Andamento processual (-)                                             | $\setminus$              |
|----------------------------------------------------------------------------------------------------|--------------------------|
| Lei*                                                                                                    |                          |
| Decreto Lei 2.848/1940 - Código Penal                                                                           | X 🗸 Adicionar tipo penal |
| Lei 4.595/1965 - Lei do Sistema Financeiro Nacional                                                             |                          |
| Lei 4.729/1965 - Crimes de Sonegação Fiscal                                                                     |                          |
| Lei 4.737/1965 - Código Eleitoral                                                                               |                          |
| Lei 4.898/1965 - Abuso de Autoridade                                                                            |                          |
| Lei 4.947/1966 - Fixa Normas de Direito Agrário                                                                 | > 10 ¥                   |
| Lei 5.025/1966 - Dispõe sobre o intercâmbio comercial com o exterior                                            | 10 0                     |
| A CALIFORNIA CALIFORNIA CALIFORNIA CALIFORNIA CALIFORNIA CALIFORNIA CALIFORNIA CALIFORNIA CALIFORNIA CALIFORNIA | *                        |

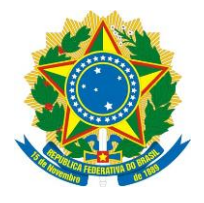

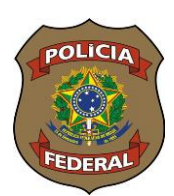

Após definir a lei, o operador clicará em "adicionar tipo penal" para escolher a incidência penal, momento em que se abrirá uma janela com todos os artigos daquela norma selecionada. BIC (Boletim Individual Criminal)

|                              | Pesquisar tino penal:                                                                                                    |
|------------------------------|----------------------------------------------------------------------------------------------------|
| o Lei 2.848/1940 - Código Pr | Pesquisar                                                                                                    |
|                              | 🗲 🗹 Art. 121 - Matar alguém.                                                                                                    |
| 1                            | 🔸 🔁 Art. 122 - Induzir ou instigar alguêm a suicidar-se ou prestar-lhe auxílio material para que o faça: (Redação dada pela Lei nº 13.968, de 2019)                                                                                                    |
|                              | Curt. 123 - Matar, sob a influência do estado puerperal, o próprio filho, durante o parto ou logo após:                                                                                                    |
| da não existem tipos penais  | A. 124 - Provocar aborto em si mesma ou consentir que outrem lho provoque: (Vide ADPF 54)                                                                                                    |
|                              | Art. V5 Provocar aborto, sem o consentimento da gestante:                                                                                                    |
|                              | 🗲 🗌 Art. 124 Provocar aborto com o consentimento da gestante: (Vide ADPF 54)                                                                                                    |
|                              |                                                                                                    |
|                              | + 🗆 Art. 130 - Exter alguém, por meio de relações sexuals ou qualquer ato libidinoso, a contágio de moléstia venérea, de que sabe ou deve saber que está contaminado: Pena - detenção, três meses a um ano, u multa.                                                                                              |
|                              | 🗇 Art. 131 Pratical, com o fim de transmitir a outrem moléstia grave de que está contaminado, ato capaz de produzir o contágio: Pena -reclusão, de um a quatro anos, e multa.                                                                                                    |
|                              | 🗆 Art. 132 Expor a vioa cu a saúde de outrem a perigo direto e iminente: Pena-detenção, de três meses a um ano, se o fato não constitui crime mais grave.                                                                                                    |
|                              | + 🗋 Art. 133 - Abandonar o usoa que está sob seu cuidado, guarda, vigilância ou autoridade, e, por qualquer motivo, incapaz de defender-se dos riscos resultantes do abandono: Pena - detenção, de seis meses a três mos.                                                                                         |
|                              | 🕈 🗆 Art. 134 - Expor ou abandover recém-nascido, para ocultar desonra própria: Pena - detenção, de seis meses a dois anos.                                                                                                    |
|                              | + 🗋 Art. 135 Deixar de prestar ass tiência, quando possível fazê-lo sem risco pessoal, a criança abandonada ou extraviada, ou a pessoa inválida ou ferida, ao desamparo ou em grave e iminente perigo; ou não pedir, nesses ouvos, o socorro da autoridade pública: Pena - detenção de um a seis meses, ou multa. |
|                              | + 🗆 Art. 136 - Expor a perigo a vida ou esaúde de pessoa sob sua autoridade, guarda ou vigilância, para fim de educação, ensino, tratamento ou custódia, quer privando-a de alimentação                                                                                                    |

Observa-se que há um sinal de <sup>\*</sup>+" do lado do Art. 121, isso significa que é um artigo que possui subdivisões. Como exemplo, vamos cadastrar o art. 121, par 2º, incisos II e VIII. Então, vamos clicar em <u>"+" no art. 121 e "+" no § 2º e marcar as caixinhas referentes aos incisos II e VIII.</u> Após, clicar em <u>"Confirmar</u>".

| Pesquisar ti | po peral:                                                                                                    |           |
|--------------|----------------------------------------------------------------------------------------------------|-----------|
| Pesquisar    |                                                                                                    |           |
| Z Art. 12    | - Matar alguém.                                                                                                    |           |
|              | 1º Se o agente comete o crime impelido por motivo de relevante valor social ou moral, ou sob o domínio de violenta emoção, logo em seguida a injusta provocação da vítim                                                                                                    | a, o juiz |
| - Zs         |                                                                                                    |           |
| -            | I - mediante paga ou promessa de recompensa, ou por outro motivo torpe:                                                                                                    |           |
|              | II - por motivo futil:                                                                                                    |           |
|              | 🗌 III - com emprego de veneno, fogo, explosivo, asfixia, tortura ou outro melo insidioso ou cruel, ou de que possa resultar perigo comum:                                                                                                    |           |
|              | 🗌 IV - à traição, de emboscada, ou mediante dissimulação ou outro recurso que dificulte ou torne impossível a defesa do ofendido;                                                                                                    |           |
|              | 🗌 V - para assegurar a execução, a ocultação, a impunidade ou vantagem de outro crime;                                                                                                    |           |
|              | □ VI - contra a mulher por razões da condição de sexo feminino;                                                                                                    |           |
| da           | UII - contra autoridade ou agente descrito nos arts. 142 e 144 da Constituição Federal, integrantes do sistema prisional e da Força Nacional de Segurança Pública, no ex<br>função ou em decorrência dela, ou contra seu cônjuge, companheiro ou parente consanguíneo até terceiro grau, em razão dessa condição. | ercício   |
|              | ✓ VIII - com emprego de arma de fogo de uso restrito ou proibido:                                                                                                    |           |
|              | □ IX - contra menor de 14 (quatorze) anos:                                                                                                    |           |
| 08           | 3 Se o homicídio é culposo:                                                                                                    |           |
| extermir     | 6º A pena é aumentada de 1/3 (um terço) até a metade se o crime for praticado por milícia privada, sob o pretexto de prestação de serviço de segurança, ou por grupo de<br>io. (Incluído pela Lei nº 12.720, de 2012)                                                                                             |           |

Após a confirmação, <u>os dados serão gravados e apresentados na parte inferior da aba</u>. Esta ação deverá ser repetida para todos os tipos penais a serem incluídos.

| BIC (Boletim Individual Criminal) - em elaboração                                           |                          |                                  |      |
|---------------------------------------------------------------------------------------------|--------------------------|----------------------------------|------|
| Tipos penais (1)         Crimes (·)         Envolvidos (·)         Andamento processual (·) |                          |                                  |      |
| Lei*                                                                                        |                          |                                  |      |
| Decreto Lei 2.848/1940 - Código Penal                                                       | X V Adicionar tipo penal |                                  |      |
| Lei                                                                                         | Tipos penais             | Pena máxima                      | Ação |
| Decreto Lei 2.848/1940 - Código Penal                                                       | Art. 121, 2º, II -, VIII | 30 ano(s) / 0 mês(es) / 0 dia(s) | S 🗂  |
|                                                                                             | < 1 > 10. V              |                                  |      |

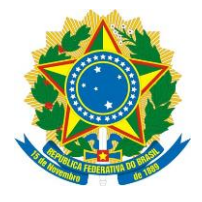

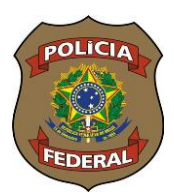

## Incluindo as normas de extensão

As normas de extensão são dispositivos complementares que são combinados com o tipo penal, como por exemplo, a forma tentada. Ex. Art. 121, § 2, inc. I c/c art. 14, inc. II, ambos do CPB.

Para incluir, o operador deverá realizar o procedimento exposto acima e, após a confirmação, clicar na figura de <u>"corrente"</u> para acrescentar a norma de extensão.

| BIC (Boletim Individual Criminal) - em elaboração                                           |                          |                                  |            |
|---------------------------------------------------------------------------------------------|--------------------------|----------------------------------|------------|
| Tipos penais (1)         Crimes (·)         Envolvidos (·)         Andamento processual (·) |                          |                                  |            |
| Lei*                                                                                        |                          |                                  |            |
| Decreto Lei 2.848/1940 - Código Penal                                                       | X 🗸 Adicionar tipo penal |                                  |            |
| Lei                                                                                         | Tipos penais             | Pena máxima                      | Ação       |
| Decreto Lei 2.848/1940 - Código Penal                                                       | Art. 121, 2°, I          | 30 ano(s) / 0 mês(es) / 0 dia(s) | 8 <b>a</b> |
|                                                                                             | < 1 > 10 ¥               |                                  |            |

Ao clicar na "corrente", se abrirá uma janela para que se escolha o artigo que será combinado com o tipo penal já registrado, no nosso exemplo, o art. 14 inc II. Para facilitar a escolha, <u>pode-se digitar diretamente o artigo, sempre no formato "art. + número"</u>

| Prequitare reache de extensito: At 14 - Diz-se o crimer. (Redação dada pela Lei nº 7.209, de 11.7.1984) At 14 - Diz-se o crimer. (Redação dada pela Lei nº 7.209, de 11.7.1984) At 14 - Bio circunstâncias que atenuam a pena: At 14 - Bio circunstâncias que atenuam a pena: At 14 - Bio circunstâncias ato Li nº 4.595, de 21 de dezembro de 1964, as seguintes alterações: At 14 - Comissão de Valores Mobiliários poderá prever, em seu orçamento, dotações de verbas às Bolasa de Morcadorias e Futuros. (Redação dada pela Lei n At 14 - Comissão de Valores Mobiliários poderá prever, em seu orçamento, dotações de verbas às Bolasa de Valores e as Bolasa de Morcadorias e Futuros. (Redação dada pela Lei n At 14 - Comissão de Valores Mobiliários poderá prever, em seu orçamento, dotações de utatam a art. 140 e seu parigrafo único, do Regulamento do Imposto de Consu At 14. Remover teidod, político da prices com de pessoa ou cadive; em deacardor com as disposições desta Lei: At 141 - As penas cominadas neste capitulo aumentam-se de un terço, se qualquer dos crimes é cometido: At 14.5 as mengação for intenda por integral penal anterior à válencia do bizmamento, computa-se-á como tempo de cumprimento da pena o período de preva, sendo permitida, pu                                                                                                    | Selecionar Narmas de Extensão para o Art. 121                                                                                                    |
|----------------------------------------------------------------------------------------------------|----------------------------------------------------------------------------------------------------|
| (Art. 14 - Diz-ée o crime: (Redação dada pela Lei nº 7.209, de 11.7.1984) Art. 14 - Diz-ée o crime: (Redação dada pela Lei nº 7.209, de 11.7.1984) Art. 14 - Diz-ée o crime: (Redação dada pela Lei nº 7.209, de 11.7.1984) Art. 14 - Conissão de Valores Mobiliários poderá preve; em seu orçamento, dofações de valores e às Bolsas de Mercadorias e Futuros. (Redação dada pela Lei e Art. 14. Estende-sea os fiscais do titulos de açüar e álcosi do LA. o direito ao porte de armas, de que tratam a art. 13. Estende-sea os fiscais do titulos de açüar e álcosi do LA. o direito ao porte de armas, de que tratam a art. 14. Estende-sea os fiscais do titulos de açüar e álcosi do LA. o direito ao porte de armas, de que tratam a art. 14. Estende-sea os fiscais do titulos de açüar e álcosi do LA. A o direito ao porte de armas, de que tratam a art. 14. Estende-sea os fiscais do titulos de açüar e álcosi do LA. O direito ao ao porte de armas, de que tratam a art. 14. Estende-sea os fiscais do titulos de açüare e dioculos calów, en desacultor com as disposições desta Lei: Art. 14 - As penas cominadas neste capítulo aumentam-se de um terço, se qualquer dos crimes é cometido: Art. 14 - As penas cominadas neste capítulo aumentam-se de um terço, se qualquer dos crimes é como tempo de cumprimento da pena o periodo de prova, sendo permitida, pue de adamente de acoms cempositades e comos tempo de cumprimento da pena o periodo de prova, sendo permitida, pue de adamente dos crimes e á como tempo de cumprimento da pena o periodo de prova, sendo permitida, pue de adamente de adamente de tempositade adamente de comos tempo de cumprimento da pena o periodo de prova, sendo permitida, pue de adamente de comositades de adamente de comositades de comositades de comositades de adamente de comositades de adamente de comositades de comositades de comositades de adamente de comositades de adamente de comositades de comositades de comositades de adamente de comositades de adamente de comositades de comositades de comosit                                                                      | Pesquisar numa de extensão:                                                                                                    |
| Art. 14 - Silso dictursitàncias que denuma para ten 17. José de 17. Foreiro 17. Foreiro 17. Fore                                     | Art. 14 Art. 14 Art. 1 |
| An 1 14 ficam introduzidas na Lei nº 4.595, de 31 de dezembro de 1964, as seguintes alterações: An 14 A Comissão de Valores Mobilários poderá preve, em seu orgamento, oltações de verbas às Bolsas de Valores e às Bolsas de Mercadorias e Futuros. (Redação dada pela Lei i An 14 A Comissão de Valores Mobilários poderá preve, em seu orgamento, oltações de verbas às Bolsas de Valores e às Bolsas de Mercadorias e Futuros. (Redação dada pela Lei i An 14 A Camissão de títuitos de ações de ásoci de 1.A.4. O criterio ao porte de armas, de qua tratam o ant. 140 e seu parágrafo único, do Regulamento do Imposto de Consu Ant. 14. Remover tecidos, órgãos ou partes do corpo de pessoa ou cadáver, em desacordo com as disposições desta Lei. Ant. 141 - As penas cominadas neste Capítulo aumentam-se de um terço, se qualquer dos crimes é cometido: Ant. 142 e servogação for motivada po infração penal anterior à vigência do livramento, computar-se 4 comos tempo de cumprimento da pena o periodo de prova, sendo permitida, pr  Ant. 50 A sploseção das penas desta Lei compet:  Ant. 50 A sploseção das penas desta Lei compet:  Ant. 50 A sploseção das penas desta se in compet:  Ant. 50 A sploseção das penas desta se in compet:  Ant. 50 A sploseção das penas desta se in compet:  Ant. 50 A sploseção das penas desta se in compet:  Ant. 50 A sploseção das penas desta se in compet:  Ant. 50 A sploseção das penas desta se in compet:  Ant. 50 A sploseção das penas desta se in compet:  Ant. 50 A sploseção das penas desta se in compet:  Ant. 50 A sploseção das penas desta se in compet:  Ant. 50 A sploseção das penas desta se in compet:  Ant. 50 A sploseção dasta se in compet:  Ant. 50 A sploseção dasta se in compet:  Ant. 50 A sploseção dasta se in compet:  Ant. 50 A sploseção dasta se in compet:  Ant. 50 A sploseção dasta se in compet:  Ant. 50 A sploseção dasta se in compet:  Ant. 50 A sploseção dasta se in competitore da se in desta se in  Ant. 50 A sploseção dasta se in competitore da se in desta se in  Ant. 50 A sploseção dasta se in competinto d                                 | Ar 14 - 62-89 O Chille, Resultava Gala pea ben - 200, 68 - 11 / 1909)<br>Ar 14 - 62-89 O Chille, Resultava Gala pea ben - 200, 68 - 11 / 1909)                                                                                                    |
| Art. 14. A Comissão de Valores Mobiliários poderá prever, em seu orçamento, dotações de verbas às Dotas de Valores e às Bolas de Mercadorias e Futuros. (Redação dada pela Lei el Art. 14. Estende-se aos fiscais do tributo de açúcer e álocol do LA. A o direito ao porte de armas, de que tratam o art. 140 este parágrafo único, do Regulamento do Imposto de Consu Art. 14. Estende-se aos fiscais do tributos por pode pessao ao cuadrów, em desacordo com as disposições desta Lei: Art. 141 - As penas cominadas neste Capítulo aumentam-se de um terço, se quadquer dos crimes é cometido: Art. 143 - es nevagação for motivada por infração penal anterior à Vajência do Imposto de Consultar se é como tempo de cumprimento da pena o periodo de prova, sendo permitida, pu                                                                                                    | Art 14 Ficam introducidas na Lei nº 4.505 de 31 de dezembro de 1964 as seguintes alteracões:                                                                                                    |
| Art. 14. Estende-se aos fiscais do tributo de açúcar e álcool do I.A.A. o direito ao porte de armas, de que tratam o art. 140 e seu parágrafo único, do Regulamento do Imposto de Consul         Art. 14. Remover tecidos, órgiãos ou partes do corpo de pessas ou cadáver, em desacordo com as disposições desta Lei:         Art. 14. Remover tecidos, órgiãos ou partes do corpo de pessas ou cadáver, em desacordo com as disposições desta Lei:         Art. 14. Parmover tecidos, órgiãos ou partes do corpo de pessas ou cadáver, em desacordo com as disposições desta Lei:         Art. 14. Parmover tecidos, órgiãos ou partes do corpo de pessas ou cadáver, em desacordo com as disposições desta Lei:         Art. 14. Parmover tecidos, órgiãos ou partes do corpo de prevas, sendo permitida, pri         Art. 14. Partes arevogação for motivada por infrações penal anterior à vigência do livramento, computarisa-á como tempo de cumprimento da pena o periodo de prova, sendo permitida, pri         Art. 16. A solocação das penas denta Lei compte:         → Art. 50. A solocação das penas denta Lei                                                                                                    | Art. 14. & Comissão de Valores Mobiliários poderá prever em seu orcamento dotações de verbas às Bolsas de Valores e às Bolsas de Mercadorias e Futuros. (Redação dada pela Lei nº 10.3)                                                                                                    |
| Art. 14. Remover tecidos, órgãos ou partes do corpo de persoa ou cadáver, em desacordo com as disposições desta Lei:     Art. 141 - As penas cominadas neste capítulo aumentan-se de um terço, se qualquer dos crimes é cometido:     Art. 141 - As penas cominadas por infração penal anterior à vigência do livramento, computar-se 4 como tempo de cumprimento da pena o periodo de prova, sendo permitida, pr     Art. 141 - As penas como tempo de cumprimento da pena o periodo de prova, sendo permitida, pr     Art. 50 A golosção das penas detas Lei compre:     Art. 50 A golosção das penas detas Lei compre:     Art. 50 A golosção das penas detas Lei compre:     Art. 50 A golosção das penas detas Lei compre:     Art. 50 A golosção das penas detas Lei compre:     Art. 50 A golosção das penas detas Lei compre:     Art. 50 A golosção das penas detas Lei compre:                                                                                                    | Art 14 Estende-se aos fiscais do tributo de acúcar e álcool do LA A, o direito ao porte de armas, de que tratam o art. 140 e seu parágrafo único, do Regulamento do Imposto de Consumo an                                                                                                    |
| Art. 141 - Aa penas cominadas neste Capítulo aumentam-se de um terço, se qualquer dos crimes é cometido:<br>Art. 141 - Se a rerogação for motivada por infração penul anterior à vigência do Invariento, computar-se é como tempo de cumprimento da pena o período de prova, sendo permitida, pu<br>a computar-se é como tempo de cumprimento da pena o período de prova, sendo permitida, pu<br>de la como tempo de cumprimento da pena o período de prova, sendo permitida, pu<br>de la como tempo de cumprimento da pena o período de prova, sendo permitida, pu<br>de la como tempo de cumprimento da pena o período de prova, sendo permitida, pu<br>de la como tempo de cumprimento da pena o período de prova, sendo permitida, pu<br>de la como tempo de cumprimento da pena o período de prova, sendo permitida, pu<br>de la como tempo de cumprimento da pena o período de prova, sendo permitida, pu<br>de la como tempo de cumprimento da pena o período de prova, sendo permitida, pu<br>de la como tempo de cumprimento da pena o período de prova, sendo permitida, pu<br>de la como tempo de cumprimento da pena o período de prova, sendo permitida, pu<br>de la como tempo de cumprimento da pena o período de prova, sendo permitida, pu<br>de la como tempo de cumprimento da pena o período de prova, sendo permitida, pu<br>de la como tempo de cumprimento da pena o período de prova, sendo permitida, pu<br>de la como tempo de cumprimento da pena o período de prova, sendo pena de sendo de la como tempo de cumprimento de cumpriment | Art. 14. Remover tecidos, óralios ou partes do corpo de pessoa ou cadáver, em desacordo com as disposições desta Lei:                                                                                                    |
| Art. 141 Se a revogação for motivada por infração panal anterior à vigência do livramento, computar-se-á como tempo de cumprimento da pena o período de prova, sendo permitida, pi            ←                                                                                                    | Art. 141 - As penas cominadas neste Capítulo aumentam-se de um terco, se gualquer dos crimes é cometido:                                                                                                    |
| → DAr. 50 A splozgło das press desta Le compete:     → DAr. 50 A splozgło das press desta Le compete:     → DAr. 50 A splozgło das press desta Le compete:                                                                                                    | Art, 141 Se a revogação for motivada por infração penal anterior à vigência do livramento, computar-se-á como tempo de cumprimento da pena o período de prova, sendo permitida, para a co                                                                                                    |
| Locate of sectore and sectore prime.                                                                                                    |                                                                                                    |
| <ul> <li>Art. 20 Constituent as being some being of the processing of the processing of the procesing of the processing of the process</li></ul>                         | C garrier 4: determinent interfere any process.                                                                                                    |
|                                                                                                    | → OAL SO A diputação bas permis berni Lei compete.                                                                                                    |
| 🗲 🗔 Art. 2º São valores mobiliários sujeitos ao regime desta Lei: (Redação dada pela Lei nº 10.303, de 31.10.2001)                                                                                                    | 🗲 🗌 Art. 2º São valores mobiliários sujeitos ao regime desta Lei: (Redação dada pela Lei nº 10.303, de 31.10.2001)                                                                                                    |

Após encontrar o artigo desejado, clicar sobre o sinal de mais, <u>selecionando o inciso</u>, assim como foi feito na escolha do tipo penal e apertar "Confirmar".

| Selecionar Normas de Extensão parte Art. 121 Pequiar norma de extensão Selecionar Normas de Extensão parte Art. 121 Pequiar norma de extensão Pequiar norma de extensão Pequia      | and the second second |                                                                                                    |
|----------------------------------------------------------------------------------------------------|-----------------------|----------------------------------------------------------------------------------------------------|
| Penguiar norma de extensão:     Penguiar norma de extensão:     Penguiar norma de extense norma de extensão:     Penguiar norma de extensão:     Penguiar           |                       | Selecionar Normas de Extensão para Art. 121                                                                                                    |
| Hot Die Zohn     Hot Die Zohn     Hot Die Zohn Geschler die Zohn Geschler die Z           |                       | Pesquisar norma de extensão:                                                                                                    |
| 4. If a state of the state of the state o         | eto Lei 2.846         | Art. 14 - Diz-se o crime: (Redação da pela Lei nº 7.209, de 11.7.1984)                                                                                                    |
| Carl      Carl      C           |                       | - 🖬 Art. 14 🖉 virime: (Redação dada pela Lei nº 7.209, de 11.7.1914)                                                                                                    |
| Hereter Le 2                                                                                                    | .ei                   | 🗹 🗈 consumado, quando nele se reúnem todos os elementos de sua definição legal;                                                                                                    |
| Secreto List 2 Perdigatio único- face disposição em contrais, pune se a terrativa com a para correspondente ao cintre constructivado, dimundad e dur um a doita terços (ficuldur pela e la m <sup>2</sup> , 200, de 11.7, 1984). A Lin 1º Di primario di constructiva e para diversito di a doita sub constructiva e para diversito di constructiva e para diversito di para diversito di para diversito di diversito di di diversito di diversito di divers            | a 2010 M              | 🖂 II - tentado, guando, iniciada a execução, não se consuma por circunstâncias alheias á vontade do agente.                                                                                                    |
| <ul> <li></li></ul>                                                                                                    | Decreto Lei 2         | Parágrafo único - Salvo disposição em contrário, pune-se a tentativa com a pena correspondente ao crime consumado, diminuída de um a dois terços. (incluído pela Lei nº 7.209, de 11.7.1984).                                                                                                    |
| Control Training of the second and an experiment qualquer to a control de que traise out 1.1 ° (vide Let n° 7.960, cert n° 7.960, cert n° 9.960, cert n° 9.960, cert n° 1.960, cert n° 1.960, cert n           |                       | Art. 190 prognetario de coise tombada, que não dispuere de recursos para proceder as obras de conservação de e reparação que a mesma requerer, levará ao conhecimento do Serviço do Patrimônio Histórico e Antístico Nac<br>a necessidade das mencionadas obras, sob pena de multa correspondente so dobro da importância em que for avalidad o danos corridad pela mesma coise. |
| At 1: 2* Ound se tratar de persos jurídics, a responsabilitade penal incistai sobre o diogente de empresa sou, de cualquare mod, tenha contribuido pena o crime ceptiludo no artigo americi. At 1: 2* A excessió de Palícias Anciencia do Misión Anteiram estato de la diferida de americas aou, de cualquare da dis Misión Mainer estato de la diferidade en artico america. Ant 2: 2* A excessión de Diferidas Anciencia de Diseán Internativa de la diferida de Americana aou de la cualquare a cualquare da las diseán la cuantagen das morelas em cualquintades indipensavel a duratoria de la diseán la cuantagen das morelas em cualquindes de la diferidade en acuelas que en cualquinto de la diseán la cuantagen das morelas em cualquintades indipensavel a duratoria de la diseán diferidade en acuelas que en cualquinto de la diseán diseán de la diseán de la d                       |                       | 🗲 🛄 Art. 3" Incitar, direta e publicamente alguém a cometer qualquer dos crimes de que trata o art. 1": (Vide Lei nº 7.960, de 1989)                                                                                                    |
| <ul> <li>Art 7 * to a secução das Políticas hacional do Maio Ambienter, no âmbito da Administração Pádicas Fatereix, test à condranção da Securida do Securida do Maio Ambiente.</li> <li>Art 7 * to a secução das Políticas hacionadas das processarias a remensação da ambidas maio a securidadas em cualitarias em cuita da maio a condição da cindua e materiante a materiante das maios atentidades e en cualmagem das montes aremensação a maio a securidação da cindua e materiante das maios atentidades e e a cualmagem das montes aremensação a maio a condição e cindua e materiante das materiantes aremensação a materiante das materiantes em cualmantes em cualmantes em cualmantes em cualma em cualma e em cualma e em cualma</li></ul>    |                       | 🗆 Art. 2º Quando se tratar de pessoa jurídica, a responsabilidade penal incidirá sobre o dirigente da empresa que, de qualquer modo, tenha contribuído para o crime capitulado no artigo anterior.                                                                                                    |
| <ul> <li>Chat. TP fea a flavo. Central do finadi incumidado de providenciar a remanação e aquisição de diculas e modes em curvaçamente a hastimição e mode mode incumenta de activação em consecuencia de activação em consecuencia de activação em</li></ul> |                       | 🗌 Art. 2º A execução da Política Nacional do Meio Ambiente, no âmbito da Administração Pública Federal, terá a coordenação do Secretário do Meio Ambiente.                                                                                                    |
| <ul> <li>Art. 201. Promover turnuito, praticar ou incitar a violincia ou invadir local restrito aoa competidores ou aoa árbitros e seus auxiliares em eventos esportivos:</li> <li>Art. 3º Fica instituído, na Superintendência da Moeda e do Crédito, um serviço especial da registro de capitale estrangeiros, qualquer que seja sua forma de ingresso no País, bem como de operações finance</li> </ul>                                                                                                    |                       | Art. 2* Fica o Banco Central do Brasil incumbido de providenciar a remarcação e aquisição de cédulas e moedas em cruzeiros, bem como a impressão das novas cédulas e a cunhagem das moedas em cruzados, nas<br>quantidades ta abustruição do meio cinculante.                                                                                                    |
| 🕈 🔲 Art: 3º Fica instituído, na Superintendência da Moeda e do Crédito, um serviço especial de registro de capitais estrangeiros, qualquer que seja sua forma de ingresso no País, bem como de operações financ                                                                                                    |                       | 🕈 🔲 Art. 201 . Promover tumulto, praticar ou incitar a violência ou invadir local restrito aos competidores ou aos árbitros e seus auxiliares em eventos esportivos:                                                                                                    |
| no qual serao registrado.                                                                                                    |                       | Image: Art. 3ª Fice Instruction no Euperintendência da Moeda e do Crédito, um serviço especial de registro de capitais estrangeiros, qualquer que seja sua forma de ingresso no País, bem como de operações financeiras com o este<br>no quel serviço registrado:                                                                                                    |
|                                                                                                    |                       | + Art. 41 - Constituem direitos do preso:                                                                                                    |
| ★ Art 50 à anticecto des censs desta Lei competencia                                                                                                    |                       | Auf 60 à adligação das sensas jesta la compete                                                                                                    |

<u>Dica importante</u>: É possível que você não encontre uma norma na aba "Tipos penais". Neste caso, consulte como sendo norma de extensão, pois provavelmente está classificada como tal. Como exemplo, temos a lei 11.340/06 – Lei Maria da Penha, onde os principais artigos estão classificados como norma de extensão do CPB, principalmente quando se fala dos artigos 121 e 129.

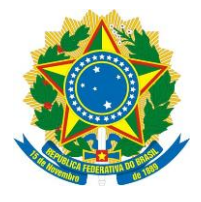

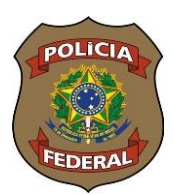

## Preenchimento da Aba "Crimes"

Na aba <u>Crimes</u>, o operador poderá detalhar a forma como o crime aconteceu. Para isso, ele deverá escolher o <u>tipo penal</u> já cadastrado na aba "Tipos Penais" e registrar alguns fatos sobre o acontecido, como <u>meios empregados</u> (arma de fogo, asfixia, tortura etc), <u>as causas presumíveis</u> (ambição, negligência, ódio ou vingança etc) bem como <u>data e local</u> e <u>resumo do</u> fato.

| me 1               | Crime 1             |                       |                                                                                                    |                     |
|--------------------|---------------------|-----------------------|----------------------------------------------------------------------------------------------------|---------------------|
| Salvar             | Dados gerais        |                       |                                                                                                    |                     |
| cionar outro crime | Tipos penais *      | Meios empregados      |                                                                                                    | Causas presumívels  |
|                    | Nenhum selecionado. | ✓ Nenhum selecionado. | ~                                                                                                    | Nenhum selecionado. |
|                    |                     | Brasil × `            | []     []     []     []     []     []     []     []     []     []     []     []     []     []     []     []     []     []     []     []     []     []     []     []     []     []     []     []     []     []     []     []     []     []     []     []     []     []     []     []     []     []     []     []     []     []     []     []     []     []     []     []     []     []     []     []     []     []     []     []     []     []     []     []     []     []     []     []     []     []     []     []     []     []     []     []     []     []     []     []     []     []     []     []     []     []     []     []     []     []     []     []     []     []     []     []     []     []     []     []     []     []     []     []     []     []     []     []     []     []     []     []     []     []     []     []     []     []     []     []     []     []     []     []     []     []     []     []     []     []     []     []     []      []     []     []     []     []     []     []     []     []     []     []     []     []     []     []     []     []     []     []     []     []     []     []     []     []     []     []     []     []     []     []     []     []     []     []     []     []     []     []     []     []     []     []     []     []     []     []     []     []     []     []     [_ | ~ ] [               |
|                    | Logradouro          | Complemento           | Nº Bairro                                                                                                    |                     |
|                    |                     |                       | S/N                                                                                                    |                     |
|                    |                     |                       |                                                                                                    |                     |
|                    |                     |                       | 1.27.1.3                                                                                                    |                     |

<u>Observação</u>: Na aba "Crimes", somente "Tipos penais" e "Resumo do fato" são de preenchimento obrigatório (sinalizados com um asterisco(\*)), os demais campos têm o objetivo de dar maiores informações sobre o acontecido e que serão utilizados para fins estatísticos.

| control of                      | Crime 1                                 |     |                       |                     |   |
|---------------------------------|-----------------------------------------|-----|-----------------------|---------------------|---|
| Solver<br>Adicionar outro crime | Dados gerais                            |     | Melos empregados      | Causas presumíveis  |   |
|                                 | Art. 121, 2*, I, CP a/a art. 14, II, CP | × ~ | ] [Arma da fago 🛛 🗙 🗸 | Nenhum selecionado. | ~ |
|                                 |                                         | a × |                       |                     |   |
|                                 | Art. 33, 19, I, LAD                     |     |                       |                     |   |
|                                 | Art. 121, 24, I, CP c/c Art. 1, II, CP  |     | o de horas 🛈 Hora     |                     |   |
| esumo do fato                   |                                         |     |                       |                     |   |
|                                 |                                         |     |                       |                     |   |
| escrição *                      |                                         |     |                       |                     |   |
|                                 |                                         |     |                       |                     |   |

Na aba "Crimes" temos que cadastrar a mesma quantidade de crimes registrada em <u>"Tipos Penais" (2)</u>. Então, vamos selecionar o <u>crime 1</u> (art 121). Seleciona-se o crime desejado, preencha os demais campos e clique em <u>Salvar.</u>

Para adicionar o outro crime, clicar em <u>Adicionar outro crime</u>, selecione o <u>crime 2</u>, preencha os demais campos e clique em <u>Salvar.</u>

| Crime 1               | Crime 2                                 |                       |                     | m |
|-----------------------|-----------------------------------------|-----------------------|---------------------|---|
| Crime 2               | Dados gerais                            |                       |                     |   |
| <b>O</b> ther         | Tipos penais *                          | Meios empregados      | Causas presumíveis  |   |
| Salvar                | Art. 33, 1º, I, LAD                     | V Nenhum selecionado. | Nenhum selecionado. |   |
| Adicionar outro crime |                                         | ×                     |                     |   |
|                       | 🗸 Art. 33, 1º, I, LAD                   | o do borno 🔴 Horn     |                     |   |
|                       | Art. 121, 2°, I, CP c/c Art. 14, II, CP |                       |                     |   |

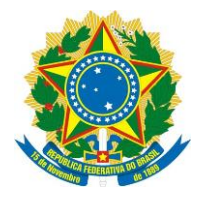

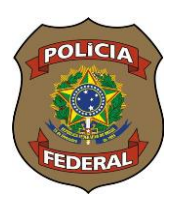

Após a inclusão dos crimes, teremos a <u>mesma quantidade de registros (2)</u> em "Tipos penais" e em "Crimes". Assim deverá ser, independentemente da quantidade de registros a serem feitos.

#### BIC (Boletim Individual Criminal) - em elaboração

| Tipos penais (2)     | Crimes (2) Envolvidos (-) Andamento | processual (-)          |                         |
|----------------------|-------------------------------------|-------------------------|-------------------------|
| Crime 1              | Crime 2                             |                         |                         |
| Crime 2              | Dados gerais                        |                         |                         |
| Salvar               | Tipos penais *                      | Meios empregados        | Causas presumíveis      |
| Adicionar outro crit | Art. 33, 1º, I, LAD                 | X V Nenhum selecionado. | ✓ Nenhum selecionado. ✓ |

## Preenchimento da Aba "Envolvidos"

Nesta aba iremos cadastrar os envolvidos, criminoso e vítima. Inicialmente iremos

registrar os dados do transgressor clicando em **Cadastrar transgressor**. Lembre-se que, ao realizar esse procedimento, já teremos que ter feito a pesquisa e não ter encontrado nenhum outro registro do transgressor dentro do SINIC.

O preenchimento dessa aba é bem simples e de fácil compreensão. O operador deverá registrar o máximo de dados possível. Lembrando que todos os campos que possuem asterisco (\*) são de preenchimento obrigatório.

No campo <u>nome 1</u>, depois de preencher o **"Nome completo"**, poderemos adicionar outros nomes constantes nos autos, como nome social ou alcunha que o transgressor possuir. Para isso, basta clicar em<u>"+ Adicionar outro nome"</u>.

| Nome 1                 | 8 |
|------------------------|---|
| Tipo Nome completo *   |   |
| Nome completo 🗸        |   |
| Nome 2                 | 8 |
| Tipd                   |   |
| ~                      |   |
| + Adicionar outro nome |   |

No campo "Genitores", caso não conste a filiação do transgressor nos autos, o operador deverá clicar no campo <u>"não – sim"</u> para desativar esses campos. Caso conste somente a mãe, clicar na <u>"lixeira"</u> para excluir o pai.

| Genitores            |             |      |
|----------------------|-------------|------|
| Não Sim              |             |      |
| Genitor 1            |             | Ē    |
| Tipo Nome do         | o genitor * |      |
| Mãe 🗙 🗸              |             |      |
| Genitor 2            |             | Ēī . |
| Tipo Nome do         | o genitor * |      |
| Pai 🗙 🧹              |             |      |
| + Adicionar outro ge | initor      |      |

Após preencher o máximo de campos que for possível, o operador deverá clicar em <u>"Salvar Cadastro"</u>

|                                             | Gualificação completa                                                                                                    |   |
|---------------------------------------------|----------------------------------------------------------------------------------------------------|---|
| ntsema imageris ade jonada                  | Tipo+<br>Pressos fision ~                                                                                                    |   |
|                                             | Dados gerais                                                                                                    |   |
| <b></b> ;                                   | CPP Sttusção                                                                                                    |   |
| Dados gerals                                |                                                                                                    |   |
| Documentos (-)                              | Nome 1                                                                                                    | - |
| Endereços (-)<br>Telefones (-)              | Tipo Nome completo *           Nome completo         V                                                                                      |   |
| E-meils e redes sociais (-)<br>Formação (-) | Adicionar outra nome                                                                                                    |   |
| Atividades profissionais (-)                | Dados pessoale                                                                                                    |   |
| Dados biométrica                            | Data de nascimiento         Ano O         Nacionalidade         Palle de nascimiento           Imail         Imail         Noviel         N |   |
| Salvar cadantro                             | UF de nascimento Município de nascimento Cor de pele Sexo Ortentação ascual O Religião                                                      |   |

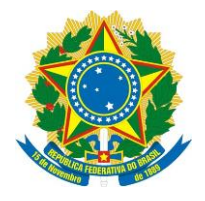

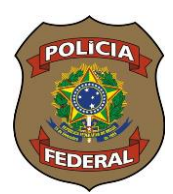

Após salvar o cadastro, devemos voltar para **BIC (Boletim Individual Criminal) – em** elaboração, momento em que verificamos que e nome do transgressor já está registrado.

| s penais (2)                    | Drimes (2) Envolvia | dos (1) Andamento processual (-)                        |           |
|---------------------------------|---------------------|---------------------------------------------------------|-----------|
| sgressor                        |                     |                                                         |           |
| ome/Razão socia                 | 8                   | Genitores                                               | Documento |
| DSE JOSE JOSE J                 | OSE                 |                                                         |           |
| nas                             |                     | 17                                                      | 5         |
| nas<br>ā Filtros d              | e pesquisa 🅑 1      | -<br>Pessoa física 🔿 Pessoa jurídica Recolher filtros 🌱 |           |
| nas<br><b>Filtro</b> d          | e pesquisa 🕥 1      | Pessoa física O Pessoa jurídica Recolher filtros V      |           |
| Tiltroe d                       | e pesquisa 🔮 I      | Pessoa física O Pessoa jurídica Recolher filtros V      |           |
| nas<br>Filtroe d<br>Dome<br>CPF | e pesquisa 🕥 1      | Pessoa física O Pessoa jurídica Recolher filtros 💙      |           |

A seguir, iremos cadastrar a(s) <u>vítima(s)</u>, se houver. Para isso teremos que fazer, obrigatoriamente, a consulta do nome da vítima, que é feito nos mesmos moldes da consulta do transgressor. Caso a vítima já não esteja cadastrada, clicar em <u>"+ Vítima não encontrada</u> <u>(cadastrar nova)".</u> A inclusão da vítima é feita exatamente como a do transgressor.

Ao concluir o cadastro da vítima, teremos uma tela com a seguinte apresentação: Envolvidos (2), Transgressor e Vítimas

| 🙆 > BIC:   | s em elaboração 🗦 Editar BIC  |                   |                                      |             |                |
|------------|-------------------------------|-------------------|--------------------------------------|-------------|----------------|
| BIC (E     | oletim Individua              | al Criminal)      | - em elaboração                      |             |                |
| Transgress | or: JOSE JOSE JOSE JOSE       |                   |                                      |             |                |
| Tipos per  | nais (2) Crimes (2) Env       | volvidos (2) Anda | mento processual (-)                 |             |                |
| Transgr    | essor                         |                   |                                      |             |                |
| Nome       | /Razão social                 |                   | Genitores                            | Documento   | Data           |
| JOSE       | JOSE JOSE JOSE                |                   | e                                    | ۰.          |                |
| Vítimas    | ( )                           |                   |                                      |             |                |
|            | Nome/Razão social             |                   | Genitores                            | Documento   | Data de nascim |
|            | MARIA MARIA MAIRI M           | AIRA              |                                      | <i>a</i> .  | 121            |
| <b>v</b> 前 | Filtros de pesquisa           | Pessoa física (   | ) Pessoa jurídica Recolher filtros 💙 |             |                |
| <b>~</b> 前 | Nome                          | ✓ Fonética        | ~                                    |             |                |
|            | C                             |                   | Minimo dois termos                   |             |                |
| <b>~</b> 🔟 | CPF                           | Contém            | ~                                    |             |                |
|            | Nome da mãe                   | ✓ Fonética        | $\sim$                               | + Pesquisar |                |
|            | ina alla anassitada (a-d-t-t- |                   | Minimo dois termos                   |             |                |

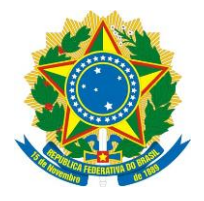

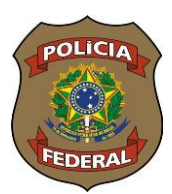

## Preenchimento da aba "Andamento Processual"

Na aba "Andamento processual" poderão ser registrados os andamentos do processo, desde o seu início, inquérito policial/TCO, passando pelo oferecimento e recebimento da denúncia, condenação, prisão, absolvição etc.

Inicialmente é necessário se cadastrar os dados do tipo de procedimento que deu início ao processo (IP, TCO, IPM etc) para depois se cadastrar o processo propriamente dito. Para se cadastrar o procedimento inicial, clicar em "<u>Outro</u>"(se for inquérito da Polícia Civil ou outro órgão, com exceção da Polícia Federal, ou <u>PF(ePol)</u> (se for IPL aberto pela PF), preencher os campos "<u>Nº do Procedimento</u>" (colocar somente o número, sem o ano), o "<u>Tipo de</u> <u>Procedimento</u>" (Inquérito Policial, Termo Circunstanciado ou Outros - para o caso de outro procedimento que não tenha sido iniciado por IP ou TCO), "<u>Órgão</u>", "<u>UF</u>", "<u>Município"</u>, "<u>Unidade</u> <u>do Órgão"</u> (caso a unidade não esteja cadastrada, o operador poderá clicar em <u>"Nova unidade</u> <u>do órgão"</u> e registrar uma nova unidade), <u>"Andamento Processual"</u> (indiciamento - entres outros elencados neste campo) e a <u>"Data do andamento"</u> (data de decisão do andamento processual), selecionar os <u>"Crimes"</u> (todos já registrados anteriormente) e <u>"Tipos penais e nº de</u> <u>vezes"</u>(também todos já registrados anteriormente), "<u>Vítimas</u>" (selecionar a(s) vítima(s)). Após preencher todos esses campos, que são obrigatórios(\*), clicar em <u>"+ Adicionar andamento</u> **processual**"

| BIC (Boletim Individ              | ual Criminal) - em elaboração           | 0                                                          |                        |                 |               | Finalizar BIC |
|-----------------------------------|-----------------------------------------|------------------------------------------------------------|------------------------|-----------------|---------------|---------------|
| Transgressor: JOSE JOSE JOSE JOSE |                                         |                                                            |                        |                 |               |               |
| Tipos penais (2) Crimes (2) I     | Envolvidos (2) Andamento processual (-) |                                                            |                        |                 |               |               |
| País *                            | Padrão numérico *                       | Nº do procedimento *                                       | Tipo do procedimento * | Órgão *         | UF *          |               |
| Brasil                            | X V PF(ePol) CNJ                        | Outro 232                                                  | Inquérito policial     | ✓ Polícia Civil | x v G0 x v    |               |
| Município *                       | Unidade do órgão *                      | Nova unidade do órgão <b>O</b> An                          | damento processual *   | Data do andar   | nento * Ano O |               |
| Goiânia 🗙 🗸                       | CENTRAL FLAGRANTES DE GOIÂNIA-GO        | × ~ )                                                      | diciamento             | × ~ 17/01/2024  |               |               |
| Crimes *                          |                                         | Tipos penais e n.º de vezes *                              | Viti                   | mas             |               |               |
| Crime 1, Crime 2                  | ~                                       | Art. 121, 2º, I, CP c/c Art. 14, II, CP, Art. 33, 1º, I, I | AD X V                 |                 |               | ~             |
| Observação                        |                                         |                                                            | Q ×                    |                 |               |               |
|                                   |                                         | Art. 121, 2º, I, CP c/c Art. 14, II, CP                    | 1                      |                 |               |               |
|                                   |                                         | 🗸 Art. 33, 1º, I, LAD                                      | 1                      |                 |               |               |
|                                   |                                         |                                                            |                        |                 |               |               |

+ Adicionar andamento processual

Depois de adicionar o andamento processual, o operador deverá anexar, <u>"Upload peça",</u> os documentos utilizados para inserção dos dados no SINIC. BIC (Boletim Individual Criminal) - em elaboração

|                                                                | Parks and days                 |             | All do secondos este a        | The design design de   | August 1               | 115.4                  |                      |
|----------------------------------------------------------------|--------------------------------|-------------|-------------------------------|------------------------|------------------------|------------------------|----------------------|
| ais -<br>Brasil                                                | × v PF(ePol)                   | CNJ Ou      | tro                           | Tipo do procedimento * | v ∫                    | ~)<br>~                |                      |
| unicípio                                                       | Unidade do órgão               |             | Nova unidade do órgão 🚺 🗛     | Andamento processual * | Data                   | a do andamento * Ano O |                      |
| rimes *                                                        |                                | Tipos per   | als e n.º de vezes *          | /                      | Vitimas                |                        |                      |
| Venhum selecionado.                                            |                                | ✓ Nenhum    | seleciónado.                  |                        |                        |                        |                      |
| รยางละุลิอ                                                     |                                |             |                               |                        |                        |                        |                      |
| <ul> <li>Adicionar andamento</li> </ul>                        | processual                     |             |                               |                        |                        |                        |                      |
| servação<br>+ Adicionar andamento<br>sequisar                  | processul                      | Peop        | utsur ) ( Financer and amento | <u> </u>               |                        |                        |                      |
| Adicionar andamento     vequisar     Aquio     Aquio     Aquio | processual<br>Procedmento 11 V | Pais 11 V T | utear TRenover and ements     | o                      | Data do andamento 11 🖓 | ôngio 11 V ur 11 V     | Unidade do órgilio 🗍 |

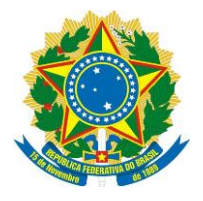

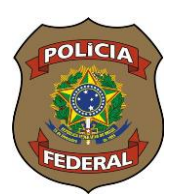

Após concluída a inserção do procedimento inicial (IP/TCO), deveremos incluir os dados do processo judicial propriamente dito a partir dessa tela mesmo. Para isso, preencheremos todos os campos novamente com os registros constantes no Processo Judicial.

Para cadastrarmos os dados do processo judicial, vamos clicar em "<u>CNJ</u>", preencher os campos "<u>Nº do Procedimento</u>" (nº padrão CNJ), o "<u>Tipo de Procedimento</u>" (Processo judicial), "<u>Órgão</u>" (Tribunal de justiça, p.ex.), "<u>UF</u>", "<u>Município</u>", "<u>Unidade do Órgão</u>" (caso a unidade não esteja cadastrada, o operador poderá clicar em <u>"Nova unidade do órgão"</u> e registrar uma nova unidade), <u>"Andamento Processual"</u> (recebimento de denúncia, entres outros elencados neste campo) e a <u>"Data do andamento"</u> (data de decisão do andamento processual), selecionar os <u>"Crimes"</u> (caso a denúncia, p.ex., não tenha sido recebida para todos os crimes, marcar somente o que de fato foi recebido, que pode ser diferente dos crimes constantes no IP/TCO) e <u>"Tipos penais e nº de vezes"</u> (ver situação anterior), "Vítimas" (selecionar a(s) vítima(s)). Após preencher todos esses campos, que são obrigatórios(\*), clicar em <u>"+ Adicionar andamento processual</u>", exatamente como foi feito anteriormente. Assim deverão ser os registros no andamento processual.

| BIC | Boletim | Individual | Criminal) | - em elaboração |  |
|-----|---------|------------|-----------|-----------------|--|
|     | DUICUIT | Inuiviuuai | Gillinai  |                 |  |

| is *                                                                                                    | Padrão numérico *                                                                                                    |                                            |                                                                                                    | Nº do procedimento                                                                 | * Tipo do procedimento *                                               |                         | Órgão *          |                     | UF *          |                              |
|----------------------------------------------------------------------------------------------------|----------------------------------------------------------------------------------------------------|--------------------------------------------|----------------------------------------------------------------------------------------------------|------------------------------------------------------------------------------------|------------------------------------------------------------------------|-------------------------|------------------|---------------------|---------------|------------------------------|
| asil                                                                                                    | X V PF(ePol)                                                                                                    | CNJ                                        | Outro                                                                                                    | 0002356-45.2024.8                                                                  | 8.10.4235 Processo judicial                                            | ~                       | Tribunal de      | e Justiça           | <b>X</b> V G0 | X 🗸                          |
| icípio *                                                                                                    | Unidade do órgão *                                                                                                    |                                            | Nova un                                                                                                    | idade do órgão 0                                                                   | Andamento processual *                                                 |                         |                  | Data do andamento * | Ano           |                              |
| iânia X V                                                                                                    | 1ª VARA REGIONAL DE C                                                                                                    | OMBATE AO CRIME ORGAN                      |                                                                                                    |                                                                                    | Recebimento da Denúncia ou Quei                                        | ха                      | X                | 06/03/2024          |               |                              |
| is *                                                                                                    |                                                                                                    |                                            | Tipos penais e n.º de ve                                                                                                  | zes *                                                                              |                                                                        | Vitime                  | s                |                     |               |                              |
| ie 1, Crime 2                                                                                                    |                                                                                                    | $\vee$                                     | Art. 121, 2º, I, CP c/c A                                                                                                 | rt. 14, II, CP, Art. 33, 1                                                         | 1º, I, LAD                                                             | X V MAR                 | A MARIA MAIF     | RI MAIRA            |               |                              |
| Adicionar andamento process                                                                                                    | ual                                                                                                    |                                            |                                                                                                    |                                                                                    |                                                                        |                         |                  |                     |               |                              |
| Boletim Individ                                                                                                    | lual Criminal) - e                                                                                                    | em elaboração                              | 0                                                                                                    |                                                                                    |                                                                        |                         |                  |                     |               | Finaliz                      |
| Boletim Individ                                                                                                    | Lual Criminal) - e       Envolvidos (2)       Andamenti       Padriso numérico *       X       Pr(erbo)                                                                                                    | em elaboração<br>processual (2)<br>CNJ     | Outro                                                                                                    | Nº do procedimento                                                                 | * Tipo do procedimento *                                               | ~                       | Orgão *          |                     | UF*           | Finaliz                      |
| Boletim Individ<br>vensis (2) Crimes (2)<br>pio                                                                                                    | Lual Criminal) - e       Envolvidos (2)     Andamento       Padrão numérico *     Pre(envo)       Unidade do árgão     Inidade do árgão                                                                                                    | em elaboração<br>o processual (2)<br>CNJ   | O<br>Outro<br>Nova un                                                                                                    | Nº do procedimento                                                                 | * Tipo do procedimento *                                               | ~                       | Órgão *          | Data do andemento * | UF*           | Finaliz                      |
| (Boletim Individ<br>penas (2) Ormes (2)<br>d<br>a<br>spo<br>s*<br>umalierioaedo                                                                                      | Iual Criminal) - e<br>Emotividos (2) Andamento<br>Pedião numérico *<br>× √ Pr(etvo)<br>Unidade do órgão                                                                                                    | em elaboração<br>o processual (2)<br>CRU   | O Cutro<br>Nova un<br>Tipos penais e n.º de ve                                                                            | Nº do procedimento<br>Idade do órgão <b>O</b><br>zes *                             | * Tipo do procedimento *                                               | Vitim                   | 0rgão*<br>]<br>s | Data do andemento * | UF*           | Finals                       |
| (Boletim Individ<br>penals (2) Crimes (2)<br>•<br>al<br>etpio<br>s *<br>hum selecionado.<br>rvação                                                                   | lual Criminal) - e<br>Enrolvidos (2)Adament<br>Padriso numérico *<br>× √Preetvo)<br>Unidade do órgão                                                                                                    | em elaboração<br>processul (2)<br>QLL<br>V | O<br>Outro<br>Nore un<br>Tipos panals e n.º de ve<br>Nertrum selecionado.                                                 | N° do procedimento<br>dade do drgão <b>O</b><br>2464 *                             | * Tipo do procedimento * Andamento processual *                        | View<br>View            | Órgão*           | Dats do andamento * | UF*           | Final                        |
| (Boletim Individ<br>benuis (2) Crimes (2)<br>pio<br>e<br>*<br>um selectonado.<br>mg&o<br>talicionar andamento process                                                | lual Criminal) - e<br>Enolvidor (2)Adament<br>Padilo numérico *<br>▼ ✓Prervo)<br>Unidade do órgão                                                                                                    | em elaboração<br>processui (2)<br>ON<br>V  | O<br>Outro<br>Nova un<br>Tipos panais e n.º de ve<br>Nervhum selecionado                                                  | N* do procedimento<br>dada do drgto <b>O</b><br>2 ces *                            | * Tipo do procedimento *                                               | Viim<br>Vi              | orgáo*           | Data do andemento * | UF *          | Final                        |
| Boletim Individ<br>benuls (2) Crimes (2)<br>pio<br>*<br>um selectonado.<br>weão<br>dicionar andamento process                                                        | lual Criminal) - e<br>Envolvidos (2) Andamento<br>Padrišo numérico *<br>V Pretecto)<br>Unidade do órgião<br>Unidade do órgião<br>Unidade do órgião                                                                                                    | Pais TJ                                    | O<br>Outro<br>Nore un<br>Tipos panate a nº de ve<br>Nervirum selecionado                                                  | Nº do procedimento<br>dede do órgão O<br>res *                                     | * Tipo do procedimento * Andamento processual * Andamento processual * | Vilinu<br>Vilinu        | Orgão *          | Data do andamento * | UF 11 T       | Similar<br>Unidade do ónglic |
| (Boletim Individ<br>pensis (2) Orimes (2)<br>il<br>ights<br>hum selectorisado.<br>Addictoriar andamiento process<br>guitar<br>B Acido Acido<br>Acido Constructionado | Iual Criminal) - e<br>Envolvidos (2) Andamento<br>Padrišo numérico *<br>V Preceto)<br>Unidade do órgião<br>Unidade do órgião<br>Unidade d | Pais TJ<br>Brasil                          | O<br>Outro<br>Nore un<br>Tipos panete e nº de ve<br>Nervium selecionado<br>Perquisar<br>Tipo do proced<br>Processo judici | Nº do procedimento<br>dede do órgão O<br>res *<br>E Pernever anderes<br>mento 11 V | * Tipo do procedimento * Andamento processual *                        | Vilim<br>Vilim<br>Vilim | 0rg80*           | Data do andamento * | UF*           | Final                        |

Observe como serão visualizados os registros já feitos até este momento! Para finalizar a inclusão no SINIC, deveremos apertar em <u>"Finalizar BIC"</u>.

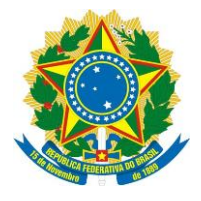

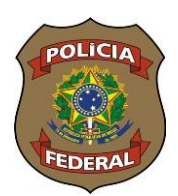

Após a finalização do BIC, teremos uma tela onde aparecerão a Chave-BIC **(4.2024.000.027.999)**, o Registro Federal **(RF 1.2024.000.015.761))** e as opções de Editar, Exportar FAC (folha de antecedentes criminais), Exportar BIC.

| 2024.000.027.99                                      | 9                    |                                    |                      |       |                               | Editar        |          | Exportar BIC                        | Exportar FAC        |
|------------------------------------------------------|----------------------|------------------------------------|----------------------|-------|-------------------------------|---------------|----------|-------------------------------------|---------------------|
| nsgressor: JOSE JOSE JOSE JOSE<br>1.2024.000.015.761 |                      |                                    |                      |       |                               |               |          |                                     |                     |
| fipos penais (2) Crimes (2)                          | Envolvidos (2) Ander | nento processual (1) Histórico (2) |                      |       |                               |               |          |                                     |                     |
| Pesquisar                                            | Ka                   | Pesqui                             | sar                  |       |                               |               |          |                                     |                     |
| Procedimento 11                                      | T Pais               | †↓ ♀ Tipo do procedimento †↓ ♀     | Andamento processual | TI 17 | Data do andamento 11 $\nabla$ | órgão 11 🍸    | u⊨ ti 17 | Unidade do órgilio 1 🛱              | Data do trânsito em |
| 232                                                  | Brasil               | Inquérito policial                 | Indiciamento         |       | 17/01/2024                    | Policia Civil | 90       | CENTRAL FLAGRANTES<br>DE GOIÂNIA-GO |                     |
| 4                                                    |                      |                                    |                      |       |                               |               |          |                                     |                     |

## Incluindo um novo registro em um RF já existente

Após realizada a pesquisa inicial e verificado que a pessoa já possui um Registro Federal no SINIC, iremos adicionar essa nova passagem clicando em " 🖿 " que aparece ao lado do RF trazido pelo SINIC.

| î 🖒 Atual | lizar/Incluir BICs          |                    |                     |               |      |           |      |
|-----------|-----------------------------|--------------------|---------------------|---------------|------|-----------|------|
| Atualiz   | ar/Incluir BICs             | ecolher filtros 💙  |                     |               |      |           |      |
| <b>1</b>  | Filtros de pesquisa         | Pessoa física 🔘 Pe | ssoa jurídica       |               |      |           |      |
| <b>n</b>  | Nome                        | ✓ 🛛 🗸 Igual a 🗸 ✓  |                     |               |      |           |      |
| <b>n</b>  | RF/ID da pessoa             | ✓ Contém ✓         | 12024000015761      | ×             |      |           |      |
| <b>Z</b>  | Nome da mãe                 | ✓ Fonética ✓       |                     |               | +    | Pesquisar |      |
| Cadastrar | novo BIC Tratar duplica     | ta                 | Minimo dois termos  |               |      |           |      |
| ⊞ ,       | Ação RF/ID da pessoa        | ↓₹ 🍸 🛛 Qtd. de pa  | sagens ↓ ₹ 🏹 Nome/R | azão social   | t≞ A | Documento | ↓F 7 |
| >         | <b>RF 1.2024.000.015.76</b> | 1                  | JOSE JO             | ISE JOSE JOSE |      | 727       |      |

Em seguida, "<u>escolher um dos registros já existentes"</u>, neste caso só temos uma passagem, e clicar em <u>"Copiar cadastro completo"</u>. Observe que todos os dados da pessoa passarão para o lado direto. Nesse lado, você poderá alterar ou incluir novos dados. Feitas as devidas alterações ou inclusão de novos dados, o operador deverá clicar em <u>"Concluir cadastro"</u>

|                                                                                            |                                                 |              |                                      |                                                                                                    |                                                | <u> </u>          |
|--------------------------------------------------------------------------------------------|-------------------------------------------------|--------------|--------------------------------------|----------------------------------------------------------------------------------------------------|------------------------------------------------|-------------------|
| Incluir novo envolvimento - Transgre                                                       | ssor 🕜                                          | ×            | ~                                    |                                                                                                    | Limpar formulário Salvar                       | Concluir cadastro |
| Nenhuma imagem adicionada<br>RF C 1<br>1 a 1 de 1<br>BIC 4 2024.000.027.999 (Transgressor) | adastro completo                                |              | Nenhuma imagem adicion<br>Q. Q. ± :: | Novo cadastro                                                                                                    |                                                |                   |
| Dados Gerais         Documentos         Endereços (1)           Dados biométricos          | E-mails e redes sociais Athidades profissionals | Formação     | Dados Gerais Dados biométricos       | locumentos Endereços (1) E-                                                                                                    | mails e redes sociais Atividades profissionals | Formação          |
| Dados gerais                                                                               | [                                               | Copiar Dados | Dados gerais                         |                                                                                                    |                                                |                   |
| CPF Situação                                                                               | ı de função                                     |              | CPF<br>254.505.415-40                | Situação                                                                                                    | ção                                            |                   |
| Nome 1                                                                                     |                                                 | ā            | Nome 1<br>Tipo                       | Nome completo *                                                                                                    |                                                | ū                 |
| Tipo Nome completo *                                                                       |                                                 |              | Nome completo V                      | JOSE JOSE JOSE JOSE                                                                                                    |                                                | 1                 |
| Nome completo 🛛 🗸 JOSE JOSE JOSE JOSE                                                      |                                                 |              |                                      |                                                                                                    |                                                |                   |
|                                                                                            |                                                 |              | + Adicionar outro r                  | ome                                                                                                    |                                                |                   |
| Dados pessoais                                                                             |                                                 |              | - Additional Outron                  | in the second second seco |                                                |                   |

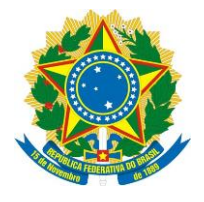

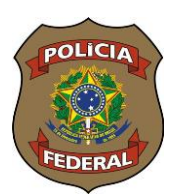

Após o aproveitamento dos dados da pessoa já cadastrados, observe que a aba <u>"Envolvidos (1)" já passa a ter um registro</u>, que é o transgressor. Assim, você deverá preencher todas as demais abas conforme já exposto anteriormente, inclusive fazer a inclusão de vítimas, se houver, na aba "Envolvidos".

| BIC (Bolet          | im Indiv        | ridual Crim    | ninal) - em elaboração   |     |                      |
|---------------------|-----------------|----------------|--------------------------|-----|----------------------|
| Transgressor: JOSE  | JOSE JOSE JO    | SE             |                          |     |                      |
| Tipos penais (-)    | Crimes (-)      | Envolvidos (1) | Andamento processual (-) |     |                      |
| Lei *               |                 |                |                          |     |                      |
| Decreto Lei 2.848/1 | 1940 - Código F | Penal          |                          | × ~ | Adicionar tipo penal |

# Fazendo atualização de registro já constante no SINIC

O SINIC é um banco de dados criminais que deverá ser alimentado em pelo menos quatro momentos: quando iniciado o inquérito policial/TCO ou outro procedimento, no oferecimento/recebimento da denúncia, no resultado final do processo judicial, seja condenação, absolvição, dentre outras opções, bem quando na extinção de punibilidade, quando for o caso. Com exceção do primeiro momento, que é o cadastro do procedimento inicial, toda alteração/atualização é feita conforme falaremos abaixo.

Inicialmente se faz a consulta por nome, CPF ou mãe, conforme já explicado no início, ou Registro Federal (RF), caso já se tenha em mãos. Feito isto, o operador vai clicar no <u>sinal maior</u>

RF 1.2024.000.015.761 ao lado do RF com a finalidade de abrir todos os BICs já incluídos naquele Registro Federal. Para abrir um BIC, você irá clicar novamente no sinal maior

BIC

ao lado do número do BIC para visualizar os dados do procedimento inicial e ter a certeza de que aquele é o que você quer atualizar. Feito a conferência, clicar agora sobre

| o número do BIC                                                                   | . Após esse procedim              | nento, clicar em <b>"Editar"</b> |
|-----------------------------------------------------------------------------------|-----------------------------------|----------------------------------|
| 4.2024.000.027.999                                                                |                                   | Editar Exportar BIC Exportar FAC |
| Transgressor: JOSE JOSE JOSE JOSE<br>RF 1.2024.000.015.761                        |                                   |                                  |
| Tipos penais (2) Grimes (2) Envolvidos (2) Andamento processual (1) Histórico (2) |                                   |                                  |
| Lei                                                                               | Tipos penais                      | Pena máxima                      |
| Lei 11.343/2006 - Lei Antidrogas                                                  | Art. 33, 1º, 1                    | 15 ano(s) / 0 měs(es) / 0 dia(s) |
| Decreto Lei 2.848/1940 - Código Penal<br>Decreto Lei 2.848/1940 - Código Penal    | Art. 121, 29,1<br>c/c Art. 14, II | 30 ano(s) / 0 més(es) / 0 dia(s) |
|                                                                                   | < 1 > 10 V                        |                                  |

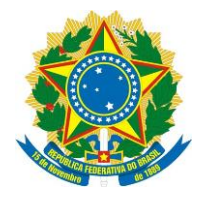

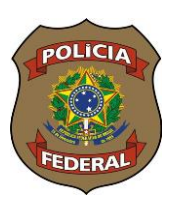

Observe que <u>todas as abas</u> preenchidas anteriormente nesse BIC são apresentadas para atualização. Desse modo, você poderá atualizar qualquer uma delas, incluindo ou excluindo dados.

| 4.2024.000.027.999                                                                                                    |                                                                                                    | Voltar                            | Exportar FAC                                             |
|----------------------------------------------------------------------------------------------------|----------------------------------------------------------------------------------------------------|-----------------------------------|----------------------------------------------------------|
| Tipos penais (2) Crimes (2) Envolvidos (2) Andamento processus                                                                                                    | (Z) Histórico (3)                                                                                                    |                                   |                                                          |
| Municipio         Unidade do árgão           Golánia         X         Italianta Recipional. De COMBATE AO           Crimes *         Italianta Recipionado.         Italianta Recipionado. | Nova unidade do órgião  Andamento processual *  Texes encodede e do órgião  Andamento processual *  Texes encodede e do órgião  Andamento processual *  Texes encodede e do órgião  Andamento processual *  Texes encodede e do órgião  Andamento processual * | Data do andsmento *               | Ano 0                                                    |
| bbservapilo                                                                                                    |                                                                                                    |                                   |                                                          |
| Pesquisar                                                                                                    | Pesquisar 📑 Remover andamento   🎓 Transferir andamento para o                                                                                                    | utro BIC                          |                                                          |
|                                                                                                    | $ \begin{tabular}{lllllllllllllllllllllllllllllllllll$                                                                                                    | Data do andamento 🗍 🏹 Órgão 🏦 🏹   | UF ↑↓ ♡ Unidade do órgão ↑↓ Ŋ                            |
| 🗌 🏝 🖻 00001110020248010010 Brasil                                                                                                    | Processo judicial Recebimento da Denúncia ou Queixa                                                                                                    | 13/03/2024 Tribunal de<br>Justiça | GO 1º VARA REGIONAL DE<br>COMBATE AO CRIME<br>ORGANIZADO |
| 🗌 土 🗹 232 Brasil                                                                                                    | Inquérito policial Indiciamento                                                                                                    | 17/01/2024 Polícia Civil          | GO CENTRAL FLAGRANTES<br>DE GOIÂNIA-GO                   |

A título de exemplo, iremos fazer uma atualização no Andamento processual com a condenação. Assim, vamos preencher todos os campos com os dados da sentença condenatória,

como já explicado no item "Andamento processual" e clicar em <u>+ Adicionar andamento processual</u>. Atentar para os campos "Crimes" e "Tipos Penais e nº de vezes" tendo em vista que nem sempre o transgressor é condenado nos mesmos crimes em que foi denunciado. Assim você deverá prestar atenção na tipificação penal da condenação.

Depois de adicionado o andamento processual ou feita qualquer outra alteração, você deverá apertar em <u>"Voltar"</u>

|         | 4.00      | 0.02                | 7.9      | 99                                                              |                          |              |                                                                                  |                                                                                                    | Voltar                                                          |                                                     |               | Exportar FAC                                                                                                  |
|---------|-----------|---------------------|----------|-----------------------------------------------------------------|--------------------------|--------------|----------------------------------------------------------------------------------|----------------------------------------------------------------------------------------------------|-----------------------------------------------------------------|-----------------------------------------------------|---------------|----------------------------------------------------------------------------------------------------|
| pos pe  | nais (2)  | Crim                | ies (2)  | Envolvidos (2) Andamento                                        | processual (3)           | Histórico (- | 4)                                                                               |                                                                                                    |                                                                 |                                                     |               |                                                                                                    |
| UV-8108 | .000.01   | 3.701               | -        |                                                                 | maria na arini           |              |                                                                                  |                                                                                                    | * ) [                                                           |                                                     | -             |                                                                                                    |
| rimes * |           |                     |          |                                                                 |                          | Tip          | os penais e n.º de vezes *                                                       |                                                                                                    | Vitimas                                                         |                                                     |               |                                                                                                    |
| Venhun  | i selecio | nado.               |          |                                                                 |                          | × N          |                                                                                  |                                                                                                    |                                                                 |                                                     |               |                                                                                                    |
| bserva  | áo        |                     |          |                                                                 |                          |              |                                                                                  |                                                                                                    |                                                                 |                                                     |               |                                                                                                    |
|         |           |                     |          |                                                                 |                          |              |                                                                                  |                                                                                                    |                                                                 |                                                     |               |                                                                                                    |
|         |           |                     |          |                                                                 |                          |              |                                                                                  |                                                                                                    |                                                                 |                                                     |               |                                                                                                    |
|         |           |                     |          |                                                                 |                          |              |                                                                                  |                                                                                                    |                                                                 |                                                     |               |                                                                                                    |
|         |           |                     |          |                                                                 |                          |              |                                                                                  |                                                                                                    |                                                                 |                                                     |               |                                                                                                    |
| + Ad    | icionar a | ndamen              | to proc  | rssual                                                          |                          |              |                                                                                  |                                                                                                    |                                                                 |                                                     |               |                                                                                                    |
| + Ad    | icionar a | ndamen              | to proce | rssual                                                          |                          |              |                                                                                  |                                                                                                    |                                                                 |                                                     |               |                                                                                                    |
| + Ad    | icionar a | ndamen              | to proc  | rssual                                                          |                          |              |                                                                                  |                                                                                                    |                                                                 |                                                     |               |                                                                                                    |
| + Ad    | icionar a | ndamen              | to proce | rssuaf                                                          |                          |              | Pesquisar Remover and                                                            | mento 🗋 🏕 Transferit andamento para o                                                                                   | utro BIC                                                        |                                                     |               |                                                                                                    |
| + Ad    | icionar a | ndamen              | to proc  | Procedimento 11 V                                               | Pais                     | T1 T         | Pesquisar ] 📑 Remover and<br>Tipo do procedimento 🔱 🏆                            | amento ) ( 🕈 Transferir andamento para o<br>Andamento processual 🏦 🖓                                                    | utro BIC<br>Data do andamento 11 🐺                              | Órgão 🎶 🗑                                           | uf ti V       | Unidade do órgão 1                                                                                            |
| + Ad    | ar        | ndamen<br>Ação<br>£ | to proc  | Procedimento 1 V<br>00001110020218010010                        | Pais<br>Brasil           | 11 A         | Pesquisar<br>Tipo do procedimento 11 17<br>Processo judicial                     | amento ] (* Transferir andamento para o<br>Andamento processual 11 V<br>Condenação                                      | utro BIC<br>Data do andamento 11 V<br>07/03/2024                | Órgão †↓ ∀<br>Tribunal de<br>Justiça                | UF 1↓ ▼<br>G0 | Unidade do órgão †<br>1ª VARA REGIONAL I<br>COMBATE AO CRIM<br>ORGANIZADO                                     |
| + Ad    | ar        | ndamen<br>Ação<br>£ | to proce | Procedimento 11 V<br>0000111020218010010<br>0000111020248010010 | Pais<br>Brasil<br>Brasil | 11 A         | Pesquisar<br>Tipo do procedimento 11 V<br>Processo judicial<br>Processo judicial | nnieto ] (+ Transferir andamento para o<br>Andamento processual 11 V<br>Condenação<br>Recebimento da Denúncia ou Queixa | uten BIC<br>Data do andamento 11 17<br>07/03/2024<br>13/03/2024 | Ôrgão 11 교<br>Tribunal de<br>Justiça<br>Tribunal de | u⊨ ţ‡ ∑<br>60 | Unidade do órgão 11<br>1º VARA REGIONAL D<br>COMUNTE AO CRIME<br>ORGANIZÃO<br>1º VARA REGIONAL D<br>ORGANIZÃO |

Observe nesta tela que agora temos três registros: inquérito policial, recebimento da denúncia e condenação.

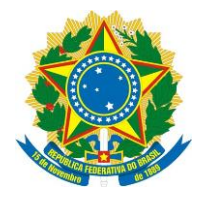

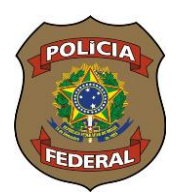

# Observações e recomendações:

- O acesso ao SINIC, de acordo com os termos do Acordo de Cooperação Técnica – ACT, é permitido somente a servidores do órgão, concursados ou comissionados. Desse modo, não poderá ser solicitada senhas para estagiários;

- A solicitação de senha é feita pelo próprio usuário através do link <u>https://servicos.pf.gov.br/epol-sinic-internet/</u>, via página GOV.BR, onde o servidor irá preencher um formulário eletrônico com seus dados pessoais. Lembrando que o servidor deverá informar o e-mail institucional e marcar nível 2 de acesso (Consultar e incluir passagens criminais);

- Atentar para o caso de pessoas que possuam Registros Federais - RF's em duplicidade. Caso o usuário detecte esta situação, favor comunicar ao Instituto Nacional de Identificação – INI pelo e-mail sinic.ini.direx@pf.gov.br para que seja desfeita a duplicidade;

- A senha poderá ser bloqueada por desuso. Caso isso ocorre, o usuário deverá preencher um novo formulário eletrônico no link https://servicos.pf.gov.br/epol-sinic-internet/ e enviar.